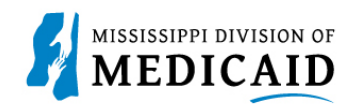

# Job Aid

# **MESA Member Portal**

This Job Aid is intended to walk the member through the MESA Member Portal. The Member Portal offers access to coverage, claims, prior authorizations, update demographics, and search for a provider. In addition, the help option can be accessed anywhere there is a question mark on the top right-hand side of a panel. The information of the panel will pop up in a separate window once you click on the "?" icon.

# **Member Portal log in**

A member who has not registered, will select **Register Now,** and follow the registration steps. After the account is created, the member receives a confirmation email acknowledging registration is completed.

A member who has forgotten their User ID will select **Forget User ID** and provide their Member ID, Birth Date, and Social Security Number. Once submitted, the system will verify if there is a match, an email will be sent to the member to the email address that they registered with.

1. A registered member will enter their **User ID**, select **Log In**, enter the password that was created at registration, and provide answers to the challenge questions. See Figure 1.

|                                                                                                    | Search Medicaid:                                                                                                    |                                                                                                   |
|----------------------------------------------------------------------------------------------------|----------------------------------------------------------------------------------------------------|---------------------------------------------------------------------------------------------------|
|                                                                                                    |                                                                                                    | Español                                                                                           |
| Home                                                                                                    |                                                                                                    |                                                                                                   |
| Home                                                                                                    | Fi                                                                                                    | riday 03/31/2023 04:56 PM CST                                                                     |
| Login<br>*User ID<br>Log In                                                                                | Welcome to the Mississippi Medicaid Portal     This member portal contains all of the information you need to     Medicaid benefits. Want to login and see your personal health     on the left side of this page or click Register Now to access this | for Members<br>know about your Mississippi<br>information? Enter your User ID<br>s secure portal. |
| Forgot User ID?<br>Register Now<br>Where do I enter my password?                                           |                                                                                                    |                                                                                                   |
| Protect Your Privacy!<br>Always log off and close all of your<br>browser windows.<br><u>Privacy Policy</u> | MAR STREET                                                                                                    |                                                                                                   |

Figure 1: Member Portal Log in Page

Note: Registration of a minor member (age less than 19 years) is not allowed on MESA Portal. To inquire about a minor member, contact Gainwell Member Services at 1-800-844-3222.

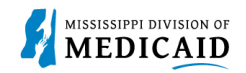

# Home Page

The **Home Page** consists of sections that are helpful to the member.

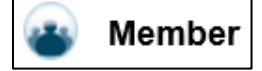

- Lists the member's name
- Lists account # or the member's ID
- Lists effective and end date of member's coverage
- **My Profile** includes the member's contact information, challenge questions, and password change options.
- Member Demographics includes the member's ID, name, address, and phone number.

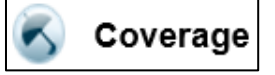

- Who is Covered lists the members covered under the contract for the current month.
- View Benefit Details lists the benefits of the selected member for the current month.
- View Other Insurance Information lists any additional insurance coverage that a member has with the same or different insurance company or government agency
- Verify Managed Care Enrollment displays the managed enrollment for the member.
- View Managed Care Assignment displays the managed care assignment for the member selected.
- View Lock-In Designation displays the Lock-In Designation for the selected Member.

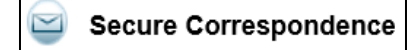

A message box for members to search for specific messages sent to them via email.

Contact the Mississippi Division of Medicaid

MS Division of Medicaid website contact page

😢 Sign Up to Receive News

Members can subscribe to receive email notifications from the MS Division of Medicaid.

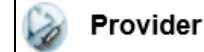

Members can search for providers such as doctors, hospitals, and other medical facilities.

- **Search Provider** allows the member to search for a provider by the provider type, provider specialty, or provider name.
- Primary Care Provider (PCP) lists the member's PCP selection.

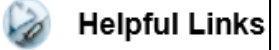

- Late Breaking News. MS Division of Medicaid website that has the latest updates and information.
- **Report Fraud.** MS Division of Medicaid website that has information about how to report fraud and abuse
- Once logged in, the Home Page displays. See Figure 2.

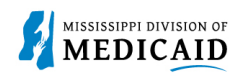

## Figure 2: Home Page

|                                                                                              | Search Medicaid:                                                                                                    |                                                                     |
|----------------------------------------------------------------------------------------------|----------------------------------------------------------------------------------------------------|---------------------------------------------------------------------|
| Home Coverage Claims Requests                                                                | Health Management Resources                                                                                                    | Logout                                                              |
| Home                                                                                         |                                                                                                    | Friday 03/31/2023 04:47 PM CST                                      |
| Member Name CHLOE C CATCHINGS Account # 156239370                                            | MESA                                                                                                    | Secure Correspondence Contact the Mississippi Division of Medicaid  |
| Effective Date 09/01/2022<br>End Date 12/31/9999                                             | MEDICAID ENTERPRISE SYSTEM ASSISTANCE Welcome! How can we help you? Welcome to your easy, safe, and secure internet portal providing you with access | Sign Up to Receive News                                             |
| Member Demographics                                                                          | to your health plan benefit coverage, provider information and the ability to submit requests for ID card(s) and Certificate of Coverage.            | Find a provider (Doctors, hospitals, and other medical facilities). |
| Your Health benefit coverage  Who is Covered?                                                |                                                                                                    | Search Provider     Primary Care Provider (PCP)                     |
| View Benefit Details     View Other Insurance Information     Verify Managed Care Enrollment |                                                                                                    | Helpful Links                                                       |
| View Managed Care Assignment     View Lock-In Designation                                    |                                                                                                    | <u>Report Fraud</u>                                                 |

# **Coverage Tab**

The coverage section is where a member's coverage is displayed and maintained. The coverage section include links to: Who is Covered, View Benefit Details, View Other Insurance Information, Verify Managed Care Enrollment, View Managed Care Assignment, and View Lock-In Designation. See Figure 3.

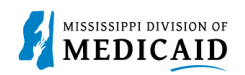

## Figure 3: Coverage Page

|                                         |                     | Search Medicaid: |                                |
|-----------------------------------------|---------------------|------------------|--------------------------------|
|                                         |                     |                  | Logout                         |
| Home Coverage Claims Request            | s Health Management | Resources        |                                |
|                                         |                     |                  |                                |
| Coverage                                |                     |                  | Friday 03/31/2023 06:04 PM CST |
|                                         |                     |                  |                                |
| \delta Coverage                         | ]                   |                  |                                |
| Your Health benefit coverage            |                     |                  |                                |
| Who is Covered?                         |                     |                  |                                |
| <u>View Benefit Details</u>             |                     |                  |                                |
| <u>View Other Insurance Information</u> |                     |                  |                                |
| Verify Managed Care Enrollment          |                     |                  |                                |
| View Managed Care Assignment            |                     |                  |                                |
| View Lock-In Designation                |                     |                  |                                |
|                                         |                     |                  |                                |

1. Select the **Coverage tab**. Any of the links can be selected under coverage to open a panel. Select **Who is Covered?** The Member List page displays. See Figure 4.

Figure 4: Coverage Tab

|                                          |                            | Search Medicaid:             |      |
|------------------------------------------|----------------------------|------------------------------|------|
|                                          |                            | <u>Lo</u>                    | gout |
| Home Coverage Claims I                   | Requests Health Management | Resources                    |      |
|                                          |                            |                              |      |
| Coverage                                 |                            | Friday 03/31/2023 06:04 PM ( | CST  |
|                                          |                            |                              |      |
| Coverage                                 |                            |                              |      |
| Your Health benefit coverage             |                            |                              |      |
| Who is Covered?                          |                            |                              |      |
| View Benefit Details                     |                            |                              |      |
| <u>View Other Insurance Information </u> | 20                         |                              |      |
| Verify Managed Care Enrollment           |                            |                              |      |
| View Managed Care Assignment             |                            |                              |      |
| View Lock-In Designation                 |                            |                              |      |

The member list contains the member that is listed under the contract for the current month.

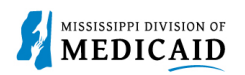

#### Figure 5: Member List Page

| Member List      |            |              |  |
|------------------|------------|--------------|--|
| Member           | Birth Date | Relationship |  |
| FRANCIS R HEALEY | 10/15/1994 | Unknown      |  |

2. To view a member's benefits, select **View Benefit Details**, or select the member's name from the Member List.

#### Figure 6: View Benefit Details

|                                                                              | Search Medicaid:              |                                |
|------------------------------------------------------------------------------|-------------------------------|--------------------------------|
|                                                                              |                               | Logout                         |
| Home Coverage Claims Request                                                 | s Health Management Resources |                                |
|                                                                              |                               |                                |
| Coverage                                                                     |                               | Friday 03/31/2023 06:04 PM CST |
| Coverage Your Health benefit coverage  Who is Covered?  View Benefit Details |                               |                                |
| Verify Managed Care Enrollment                                               |                               |                                |
| View Managed Care Assignment                                                 |                               |                                |
| View Lock-In Designation                                                     |                               |                                |

The Benefits Details page displays the member's benefits for the current month.

### Figure 7: Benefit Details Page

| <u>coverage</u> > <u>View Member List</u> > Benefit Details Tuesday 01/25/2022 09:06 AM |                                     |  |  |
|-----------------------------------------------------------------------------------------|-------------------------------------|--|--|
| This page displays the benefits of the selected member. Info                            | rmation shown is for current month. |  |  |
| Benefit Details                                                                         |                                     |  |  |
| Member FRANCIS R HEALEY - 10/15/1994                                                    |                                     |  |  |
| Benefit Details for FRANCIS R HEALEY                                                    |                                     |  |  |
| Coverage                                                                                | Description                         |  |  |
| MississippiCAN                                                                          | MississippiCAN                      |  |  |
| тхіх                                                                                    | Medicaid State Plan - 001           |  |  |
| 2B100 PHARM Regular Members (PBM Plan 100) - 001                                        |                                     |  |  |

3. To view a member's other insurance information, select **View Other Insurance Information.** The Other Insurance Summary page displays.

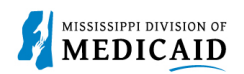

#### Figure 8: View Other Insurance Information Link

|                                  | Search Medicaid:               |                                |
|----------------------------------|--------------------------------|--------------------------------|
|                                  |                                | Logout                         |
| Home Coverage Claims Request     | ts Health Management Resources |                                |
|                                  |                                |                                |
| Coverage                         |                                | Friday 03/31/2023 06:04 PM CST |
|                                  |                                |                                |
| Commence.                        |                                |                                |
| Coverage                         |                                |                                |
| Your Health benefit coverage     |                                |                                |
| Who is Covered?                  |                                |                                |
| View Benefit Details             |                                |                                |
| View Other Insurance Information |                                |                                |
| Verify Managed Care Enrollment   |                                |                                |
| View Managed Care Assignment     |                                |                                |
| View Lock-In Designation         |                                |                                |

The Other Insurance Summary page displays a list of insurance companies that the member has coverage with.

#### Figure 9: Other Insurance Summary Page

| Coverage > Other Insurance             |                                       |                                    |                     | Thursday 04/20/2023 11:02 AM CST         |
|----------------------------------------|---------------------------------------|------------------------------------|---------------------|------------------------------------------|
|                                        |                                       |                                    |                     |                                          |
|                                        |                                       |                                    |                     |                                          |
| Other Insurance                        |                                       |                                    |                     |                                          |
| Additional insurance coverage that a   | person has with the same or different | nt insurance company or government | agency. Other insur | rance may be with a commercial insurance |
| company or with Medicare or Medica     | id.                                   |                                    |                     |                                          |
| Click View link to view TPL details an | d Add button to add TPL details.      |                                    |                     |                                          |
|                                        |                                       |                                    |                     |                                          |
| Other Insurance Summary                |                                       |                                    | ?                   |                                          |
| Member Name                            | Relationship                          | Last Verification Date             | Action              |                                          |
| MEMRY D JONES                          | -                                     | 12/31/2021                         | View                |                                          |
| Add                                    | Add                                   |                                    |                     |                                          |
| Add                                    |                                       |                                    |                     |                                          |

4. To verify a member's Managed Care Enrollment information, select **Verify Managed Care Enrollment.** The Managed Care Plan Enrollment page displays. See Figure 10.

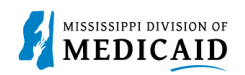

## Figure 10: Verify Managed Care Enrollment

|                                  | Search Medicaid:               |                                |
|----------------------------------|--------------------------------|--------------------------------|
|                                  |                                | Logout                         |
| Home Coverage Claims Reques      | ts Health Management Resources |                                |
|                                  |                                |                                |
| Coverage                         |                                | Friday 03/31/2023 06:04 PM CST |
|                                  |                                |                                |
|                                  |                                |                                |
| S Coverage                       |                                |                                |
| Your Health benefit coverage     |                                |                                |
| Who is Covered?                  |                                |                                |
| View Benefit Details             |                                |                                |
| View Other Insurance Information |                                |                                |
| Verify Managed Care Enrollment   |                                |                                |
| View Managed Care Assignment     |                                |                                |
| View Lock-In Designation         |                                |                                |

The Managed Care Plan Enrollment page displays the Managed Care enrollment status of the member. A member can only enroll during the Enrollment period.

#### Figure 11: Managed Care Plan Enrollment Page

| Coverage > MC Enrollment                                                                              | Thursday 04/20/2023 11:20 AM CST |
|----------------------------------------------------------------------------------------------------|----------------------------------|
|                                                                                                    |                                  |
| Managed Care Plan Enrollment                                                                          |                                  |
| You may only enroll during the Enrollment Period. Please contact Customer Service for any assistance. |                                  |
|                                                                                                    |                                  |
| Click <u>Additional Coverage</u> to view your Managed Care Assignments.                               |                                  |
|                                                                                                    |                                  |

5. To view a member's Managed Care Assignment, select **View Managed Care Assignment.** The Managed Care Assignment page displays. See Figure 12.

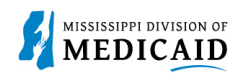

#### Figure 12: View Managed Care Assignment Link

|                                  | s                      | earch Medicaid: |                                |
|----------------------------------|------------------------|-----------------|--------------------------------|
|                                  |                        |                 | Logout                         |
| Home Coverage Claims Reque       | ests Health Management | Resources       |                                |
|                                  |                        |                 |                                |
| Coverage                         |                        |                 | Friday 03/31/2023 06:04 PM CST |
|                                  |                        |                 |                                |
|                                  |                        |                 |                                |
| S Coverage                       |                        |                 |                                |
| Your Health benefit coverage     |                        |                 |                                |
| Who is Covered?                  |                        |                 |                                |
| View Benefit Details             |                        |                 |                                |
| View Other Insurance Information |                        |                 |                                |
| Verify Managed Care Enrollment   |                        |                 |                                |
| View Managed Care Assignment     |                        |                 |                                |
| View Lock-In Designation         |                        |                 |                                |

The View Managed Care Assignment page displays the Managed Care Assignment for the member. The Lock-in period is 90 days from the member's plan's effective start date, to make a change in that window. The member will need to contact Gainwell Member Services to handle any Lock-in changes.

#### Figure 13: View Managed Care Assignment Page

| Coverage > View Managed Care Assignment                                                                                                    | Thursday 04/20/2023 11:44 AM CST               |
|----------------------------------------------------------------------------------------------------|------------------------------------------------|
|                                                                                                    |                                                |
|                                                                                                    |                                                |
| This page displays the Managed Care Assignment for the Member selected.                                                                                        |                                                |
| Your Lock-in period is 90 days from your plan's Effective Start date, to make a change in that window, you need to contact Me will handle any Lock-in changes. | mber Services, 1-800-884-3222. Member Services |
| Managed Care Assignment                                                                                                    | 2                                              |
| Member MEMRY D JONES - 9/18/1997                                                                                                    |                                                |
| There is no information available for the selected member.                                                                                                    |                                                |

6. To view a member's Lock-In Designation, select **View Lock-In Designation**. The Lock-In Designation page displays.

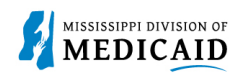

#### Figure 14: View Lock-In Designation Link

|                                         | Search Medicaid:         |                                |
|-----------------------------------------|--------------------------|--------------------------------|
|                                         |                          | Logout                         |
| Home Coverage Claims Requests Hea       | Ith Management Resources |                                |
| Coverage                                |                          | Friday 03/31/2023 06:04 PM CST |
|                                         |                          |                                |
| 🐔 Coverage                              |                          |                                |
| Your Health benefit coverage            |                          |                                |
| Who is Covered?                         |                          |                                |
| View Benefit Details                    |                          |                                |
| <u>View Other Insurance Information</u> |                          |                                |
| Verify Managed Care Enrollment          |                          |                                |
| View Managed Care Assignment            |                          |                                |
| View Lock-In Designation                |                          |                                |

The Lock-In Designation page displays the Lock-In Designation for the selected member.

### Figure 15: View Lock-In Designation

| Coverage > Lock-In Designation                                                        | Thursday 04/20/2023 11:45 AM CST |
|---------------------------------------------------------------------------------------|----------------------------------|
|                                                                                       |                                  |
| This page displays the Lock-In Designation for the selected Member.                   |                                  |
| Lock-In Designation                                                                   | ?                                |
| Newber, MENDY D 10/FC - 0/10/1007                                                     |                                  |
| Member MEMRY D JONES - 9/18/1997                                                      |                                  |
| For the Current Month, there are no benefit details available for the selected member | 5.                               |

# **Claims Tab**

 Select the Claims tab, the Search Claims page display, providing two options to search claims, Day Range or Date Range. Day Range is how many months the claims results should include. Date Range is a specific date range for the claims results. The claim search results yield claims that have paid and denied. Members are able to view claims at any time, as they are not deleted from the portal.

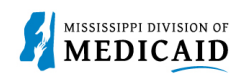

### Figure 16: Claims Tab

| Home   | Coverage       | Claims       | Requests     | Health Management    | Resources                          |
|--------|----------------|--------------|--------------|----------------------|------------------------------------|
|        |                |              |              |                      |                                    |
| Claims |                |              |              |                      | Thursday 03/30/2023 04:02 PM CST   |
|        |                |              |              |                      |                                    |
| Sear   | rch Claims     |              |              |                      | ?                                  |
| * I    | ndicates a req | uired field. |              |                      |                                    |
|        | 1              | Member (     | HLOE C CATC  | HINGS - 9/26/1992    |                                    |
|        |                |              |              |                      |                                    |
|        |                | Select a Da  | y Range or S | Specify a Date Range |                                    |
|        | Da             | y Range      |              | OR                   | *From 0 12/15/2021 TO 0 12/15/2021 |
|        | Searc          | h Claims     |              |                      |                                    |

2. Once the claim search option has been entered, select **Search Claims**. The Claim Search Results Page displays claims related to the search criteria that was entered. See Figure 17.

#### Figure 17: Claim Search Results Page

| Search Results                                                              |            |                                        |        |          |        |  |  |  |
|-----------------------------------------------------------------------------|------------|----------------------------------------|--------|----------|--------|--|--|--|
| Claims for CHLOE C CATCHINGS from 12/15/2021 to 12/15/2021 Total Records: 5 |            |                                        |        |          |        |  |  |  |
| Claim ID Service Date - Provider Status Charge Member                       |            |                                        |        |          |        |  |  |  |
| 4021351030827                                                               | 12/15/2021 | FLOWOOD RIVER OAKS HMA MEDICAL<br>GROU | Paid   | \$179.00 | \$0.00 |  |  |  |
| 4021349038696                                                               | 12/15/2021 | CANTON DISCOUNT DRUGS INC              | Paid   | \$63.30  | \$0.00 |  |  |  |
| <u>4021349038697</u>                                                        | 12/15/2021 | CANTON DISCOUNT DRUGS INC              | Paid   | \$39.70  | \$0.00 |  |  |  |
| 4021349038698                                                               | 12/15/2021 | CANTON DISCOUNT DRUGS INC              | Paid   | \$39.70  | \$0.00 |  |  |  |
| <u>4221349000663</u>                                                        | 12/15/2021 | CANTON DISCOUNT DRUGS INC              | Denied | \$39.70  | \$0.00 |  |  |  |
|                                                                             |            |                                        |        |          |        |  |  |  |

3. To view the results of the claim, select the Claim ID hyperlink shown in Figure 17. The claim results are displayed on the Claim Details page. See Figure 18.

#### Figure 18: Claim Details Page

|   |                          |                 |                 |          |            |                    |                       |             |                         | Print Preview   |
|---|--------------------------|-----------------|-----------------|----------|------------|--------------------|-----------------------|-------------|-------------------------|-----------------|
|   | Claim Details for Clair  | n ID - 40213510 | 30827           |          |            |                    |                       |             | Back to Sea             | rch Results 🛛 🛜 |
|   | Member ID                | 156239370       |                 |          | Service I  | Date 12/15/2021    |                       |             |                         |                 |
|   | Member CHLOE C CATCHINGS |                 |                 |          | Prov       | rider FLOWOOD      | IVER OAKS HMA         |             |                         |                 |
|   | Charge                   | \$179.00        |                 |          |            | HEDICAL O          |                       |             |                         |                 |
|   | Claim Status             | Paid            |                 |          | Status I   | Date 12/20/2021    |                       |             |                         |                 |
| 1 | Payment Summary          |                 |                 |          |            |                    |                       |             |                         |                 |
|   | Paye                     | er.             |                 |          | Paid To    |                    | Paid Date             |             | Medicaid Paid Amo       | unt             |
| м | IS MEDICAID ENTERPRI     | SE SYSTEM       | 180112          | 8798     |            |                    | 12/20/2021            |             |                         | \$52.48         |
|   | Service Details          |                 |                 |          |            |                    |                       |             |                         |                 |
|   | Code                     |                 | Service<br>Date | Charge   | Co-<br>Pay | Covered<br>Balance | Not Covere<br>Balance | d %<br>Paid | Medicaid Paid<br>Amount | Member<br>Resp. |
| 1 | OFFICE O/P EST LOW       | 20-29 MIN       | 12/15/2021      | \$179.00 | \$3.00     | \$0.0              | D                     | \$0.00 0%   | \$52.48                 | \$0.00          |
|   | Totals                   |                 |                 | \$179.00 | \$3.00     | \$0.0              | D                     | \$0.00      | \$52.48                 | \$0.00          |

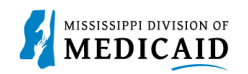

# **Requests Tab – ID Card**

1. The **Requests tab** is where a member can request an ID card or a Certificate of Coverage. See Figure 19.

### Figure 19: Requests Tab

| Home Coverage Claims Reque               | sts Health Management Resources  |
|------------------------------------------|----------------------------------|
| Request ID Cards   Request Coverage Cert |                                  |
| Requests                                 | Thursday 03/30/2023 03:14 PM CST |
|                                          | _                                |
| Requests                                 |                                  |
| ID Card                                  |                                  |
| <u>Certificate of Coverage</u>           |                                  |

2. Select ID Card link, the **Request ID Card: Select Member** page displays. Member selects a reason for requesting a new card from the drop-down list and then select **Submit**. The request reasons are **lost**, **stolen**, and **damaged**. See Figure 20.

#### Figure 20: Request ID Card Page

| Request ID Card: S                                                                                                    | Select Member          |   |             | ?         |  |  |
|----------------------------------------------------------------------------------------------------|------------------------|---|-------------|-----------|--|--|
| Please verify the member's address before requesting the ID card. If incorrect, you can change the address via ASSIST or by calling Member Change Services. It may take 5 to 7 days for your new card to arrive by mail. Members will not display in the list while a request is being processed. Be aware that sharing ID cards is not permitted and is a federal offense. |                        |   |             |           |  |  |
| CHLOE C CA                                                                                                    | ATCHINGS - 09/26/1992  |   |             |           |  |  |
|                                                                                                    |                        |   |             |           |  |  |
| Reason                                                                                                    | Select a reason        |   | ``          |           |  |  |
| *Address                                                                                                    | 487 MARTIN LUTHER KING |   |             | _         |  |  |
|                                                                                                    |                        | _ |             |           |  |  |
|                                                                                                    |                        | _ |             |           |  |  |
| City                                                                                                    | CANTON                 |   |             |           |  |  |
| *State                                                                                                    | Mississippi            | ~ | *Zip Code 🛛 | 390460406 |  |  |
|                                                                                                    |                        |   |             |           |  |  |
| Subm                                                                                                    | it                     |   |             |           |  |  |

3. Once the Request reason has been selected, the **Request ID Card: Confirm Details** page displays. See Figure 21. **Select Confirm**. Member receives email confirmation to the email that was registered with the account, stating an ID card was requested and to allow five to seven days for the new card to arrive in the mail to the address on file.

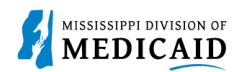

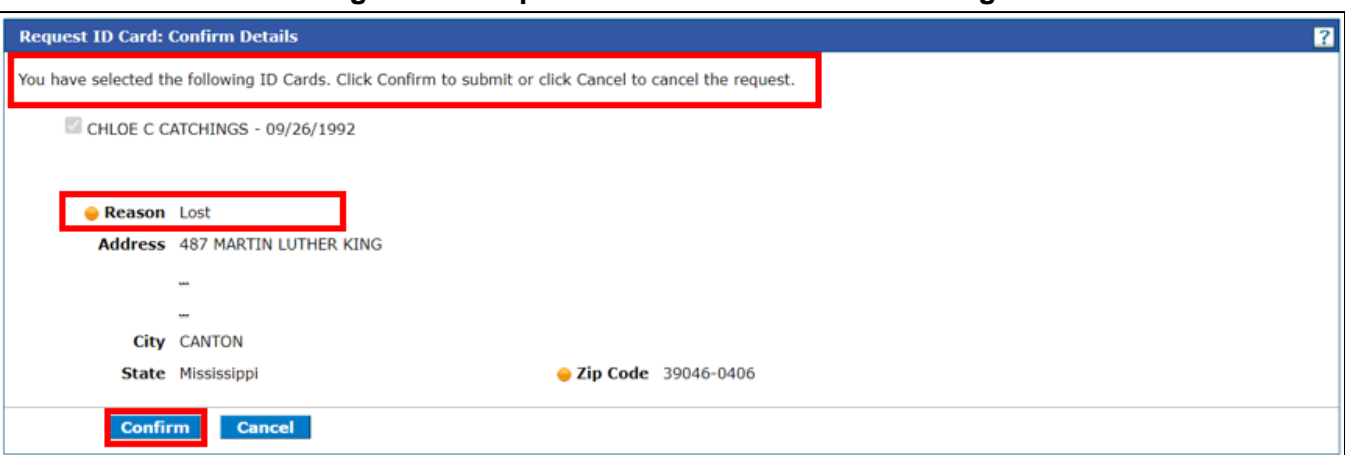

#### Figure 21: Request ID Card: Confirm Details Page

# **Requests Tab – Certificate of Coverage**

The Certificate of Creditable Coverage is a document that provides evidence that a member had health care coverage from the state Medicaid program and the dates of that coverage. A member can use this document to obtain new health care coverage from a different health plan, it can reduce their waiting period so that coverage begin quickly.

1. From the **Requests** tab, select **Certificate of Coverage** link. The Certificate of Creditable Coverage page displays. Select the member and select **Submit**. See Figure 22.

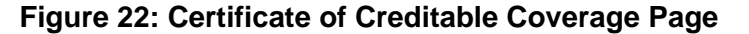

| Certificate of Creditable Coverage                                                                                                    |
|----------------------------------------------------------------------------------------------------|
| Your Certificate of Coverage will be sent to your address on file, but if you would like it sent to an Alternative Address, please contact the Customer Relations Unit at 1-866-843-<br>7212. |
| Select member(s) and click <b>Submit</b> to submit the request for the Certificate of Coverage. CHLOE C CATCHINGS - 09/26/1992                                                                |
| Submit                                                                                                    |

 Once Submit is selected, the Certificate of Creditable Coverage: Confirm Details page displays. Select member and click Confirm. The Certificate of Creditable Coverage will be sent to the address on file. If you would like it to be sent to an Alternate Address, please call Customer Relations. See Figure 23.

### Figure 23: Certificate of Creditable Coverage: Confirm Details Page

| 😛 Certificate of Creditable Coverage: Confirm Details                                                                                                    |
|----------------------------------------------------------------------------------------------------|
| Your Certificate of Coverage will be sent to your address on file, but if you would like it sent to an Alternative Address, please contact the Customer Relations Unit at 1-866-843-<br>7212. |
| Select member(s) and click <b>Submit</b> to submit the request for the Certificate of Coverage. CHLOE C CATCHINGS - 09/26/1992                                                                |
| Confirm Cancel                                                                                                    |

3. Certificate of Creditable Coverage has been confirmed and requested. A dialog box appears with a confirmation message, acknowledging the request and when to expect the Certificate of Creditable Coverage. See Figure 24.

| Figure 24: Certificate of Creditable | Coverage Confirmation Page |
|--------------------------------------|----------------------------|
|--------------------------------------|----------------------------|

| Certificate of Creditable Coverage                        |                                                                                                    | ?                                            |
|-----------------------------------------------------------|----------------------------------------------------------------------------------------------------|----------------------------------------------|
| Your Certificate of Coverage will be sent to you<br>7212. | Confirmation                                                                                                    | ct the Customer Relations Unit at 1-866-843- |
| Select member(s) and click Submit to subm                 | We have received your request for Certificate of Coverage. It<br>may take 5 to 7 days for your Certificate of Coverage to arrive<br>by mail. |                                              |
| Submit                                                    | OK                                                                                                    |                                              |

# Health Management Tab

1. The **Health Management** tab allows the member to search and view current or previous Prior Authorizations. The **View My Authorizations** page has two options to search for Prior Authorizations: **Day Range** and **Service Date**. Service Date is the specific time a patient received medical treatment. Enter a **Service Date** and select **Search**. See Figure 25.

| Home    | Coverage                                                       | Claims     | Requests       | Health Management            | Resources |  |  |  |  |
|---------|----------------------------------------------------------------|------------|----------------|------------------------------|-----------|--|--|--|--|
| View My | Authorizatio                                                   | ins        |                |                              |           |  |  |  |  |
| Home    | Home > View My Authorizations Thursday 03/30/2023 04:27 PM CST |            |                |                              |           |  |  |  |  |
|         |                                                                |            |                |                              |           |  |  |  |  |
| Viev    | v My Authoriz                                                  | ations     |                |                              | ?         |  |  |  |  |
| Click   | Search to beg                                                  | in search. |                |                              |           |  |  |  |  |
|         | Member CHLOE C CATCHINGS - 9/26/1992                           |            |                |                              |           |  |  |  |  |
|         |                                                                | S .        | Select a Day R | ange or specify a Service Da |           |  |  |  |  |
|         | Day                                                            | / Kange    |                | ✓ OR                         |           |  |  |  |  |
|         | Sear                                                           | ch         |                |                              |           |  |  |  |  |

2. The Authorization Search Results page displays. See Figure 26. A list of authorizations is displayed with the Authorization Tracking Numbers, Service Dates, Authorization Statuses, Process Types and Requesting Providers. To view the details of an authorization, select the **Authorization Tracking Number** for the service date entered.

#### Figure 26: Authorization Results Page

| Search Results for CHLOE C CATCHINGS from 1/2/2018 to 1/2/2018 |                         |               |              |                           |                    |  |  |  |  |  |
|----------------------------------------------------------------|-------------------------|---------------|--------------|---------------------------|--------------------|--|--|--|--|--|
| Authorization Tracking Number                                  | Service Date 🔻          | <u>Status</u> | Process Type | Requesting Provider       | Servicing Provider |  |  |  |  |  |
| <u>9123210</u>                                                 | 01/02/2018              | Finalized     | DRUGS        | CANTON DISCOUNT DRUGS INC |                    |  |  |  |  |  |
| <u>8981596</u>                                                 | 08/14/2017 - 06/26/2018 | Finalized     | DRUGS        | CANTON DISCOUNT DRUGS INC |                    |  |  |  |  |  |
| <u>8956300</u>                                                 | 07/17/2017 - 04/30/2018 | Finalized     | DRUGS        | CANTON DISCOUNT DRUGS INC |                    |  |  |  |  |  |
| <u>8933426</u>                                                 | 06/19/2017 - 03/05/2018 | Finalized     | DRUGS        | CANTON DISCOUNT DRUGS INC |                    |  |  |  |  |  |
| <u>8910095</u>                                                 | 05/22/2017 - 01/08/2018 | Finalized     | DRUGS        | CANTON DISCOUNT DRUGS INC |                    |  |  |  |  |  |

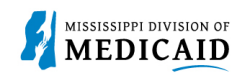

3. Once the Authorization Tracking Number has been selected, the detail of the authorization is displayed on the **View Authorization Details** page in a collapsed format, displaying only the Service Details of the authorization. See Figure 27.

| View Aut   | View Authorization Details for CHLOE CATCHINGS Back to View My Authorizations ? |                 |              |                    |               |                |        |                |                     |                                        |                                 |         |
|------------|---------------------------------------------------------------------------------|-----------------|--------------|--------------------|---------------|----------------|--------|----------------|---------------------|----------------------------------------|---------------------------------|---------|
|            | Authorization Tracking # 9123210 Process Type DRUGS                             |                 |              |                    |               |                |        |                |                     |                                        |                                 |         |
|            | Expand All   Collapse All                                                       |                 |              |                    |               |                |        |                |                     |                                        |                                 |         |
| Requesti   | Requesting Provider Information                                                 |                 |              |                    |               |                |        |                |                     |                                        |                                 |         |
| Member     | Information                                                                     |                 |              |                    |               |                |        |                |                     |                                        |                                 | +       |
| Diagnosi   | s Information                                                                   |                 |              |                    |               |                |        |                |                     |                                        |                                 | +       |
| Service I  | etails                                                                          |                 |              |                    |               |                |        |                |                     |                                        |                                 | -       |
|            |                                                                                 |                 |              |                    |               |                |        |                |                     |                                        |                                 | _       |
| If both au | thorized units a                                                                | and dollars are | e displayed, | the dollar am      | ount is a     | per unit rate. |        |                |                     |                                        |                                 |         |
| Line #     | From Date                                                                       | To Date         | Units        | Remaining<br>Units | Units<br>Used | Frequency      | Amount | Amount<br>Used | Remaining<br>Amount | Code                                   | Status                          |         |
| 001        | 01/02/2018                                                                      | 01/02/2018      | 0            |                    |               |                |        |                |                     | NDC 63402030830-LATUDA<br>80 MG TABLET | Approved<br>With<br>Modificatio | -<br>ns |
|            | Print Preview                                                                   |                 |              |                    |               |                |        |                |                     |                                        |                                 |         |

#### Figure 27: View Authorization Details Page

4. To view an expanded view of the authorization details page. On the row of Requesting Provider, Member, and Diagnosis Information, select plus (+) sign to expand the view. See Figure 28.

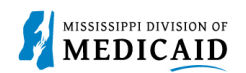

|                                      | -                |                    |               |                 |                 |                | -                   |                                        |                                     |
|--------------------------------------|------------------|--------------------|---------------|-----------------|-----------------|----------------|---------------------|----------------------------------------|-------------------------------------|
| View Authorization Details for C     | HLOE CATCH       | INGS               |               |                 |                 |                |                     | Back to View My Au                     | thorizations ?                      |
| Authorization Tracking               | <b>#</b> 9123210 |                    |               |                 |                 | Process Typ    | e DRUGS             |                                        |                                     |
|                                      |                  |                    |               |                 |                 |                |                     | Expand /                               | All Collapse All                    |
| Requesting Provider Information      | 1                |                    |               |                 |                 |                |                     |                                        | -                                   |
|                                      |                  |                    |               |                 |                 |                |                     |                                        |                                     |
| Provider ID                          | 1760493951       |                    | 10            | <b>Type</b> NPI |                 | Provid         | er CANTON I         | DISCOUNT DRUGS INC                     |                                     |
| Member Information                   |                  |                    |               |                 |                 |                |                     |                                        | -                                   |
|                                      |                  |                    |               |                 |                 |                |                     |                                        |                                     |
| Member ID                            | 156239370        |                    |               |                 |                 |                |                     |                                        |                                     |
| Member                               | CHLOE CATC       | HINGS              |               |                 |                 |                |                     |                                        |                                     |
| Birth Date                           | 09/26/1992       |                    |               |                 |                 |                |                     |                                        |                                     |
|                                      |                  |                    |               |                 |                 |                |                     |                                        |                                     |
| Diagnosis Information                |                  |                    |               |                 |                 |                |                     |                                        | -                                   |
| Please note that the 1st diagnosis e | ntered is cons   | idered to be th    | ne princip    | oal (primary)   | Diagnosis Coo   | le.            |                     |                                        |                                     |
|                                      |                  | No Dia             | agnosis       | Codes exis      | t for this prio | r authoriza    | tion                |                                        |                                     |
| Service Details                      |                  |                    |               |                 |                 |                |                     |                                        |                                     |
|                                      |                  |                    |               |                 |                 |                |                     |                                        |                                     |
| If both authorized units and dollars | are displayed,   | the dollar am      | ount is a     | per unit rat    | e.              |                |                     |                                        |                                     |
| Line # From Date To Date             | units            | Remaining<br>Units | Units<br>Used | Frequency       | Amount          | Amount<br>Used | Remaining<br>Amount | Code                                   | Status                              |
| 001 01/02/2018 01/02/20              | 18 0             |                    |               |                 |                 |                |                     | NDC 63402030830-LATUDA<br>80 MG TABLET | Approved -<br>With<br>Modifications |
|                                      |                  |                    |               |                 |                 |                |                     |                                        |                                     |

### Figure 28: Authorization Details Page (Expanded view)

# **Resources Tab**

1. The Resources Tab has two functions. Links and Report Download. See Figure 29.

#### Figure 29: Resources Tab

| Home           | Coverage      | Claims | Requests | Health Management | nt Resources                     |
|----------------|---------------|--------|----------|-------------------|----------------------------------|
| Links   R      | eport Downloa | d      |          |                   |                                  |
| Resour         | rces          |        |          |                   | Thursday 03/30/2023 04:48 PM CST |
|                |               |        |          |                   |                                  |
| 🔒 Re           | esources      |        |          |                   |                                  |
| • Links        | 5             |        |          |                   |                                  |
| ▶ <u>Rep</u> o | ort Download  |        |          |                   |                                  |

 Select Links, the Resource Links Page is displayed. A link to the MS Division of Medicaid Member Services Page is accessed by selecting the Member Services hyperlink. <u>Member</u> <u>Services - Mississippi Division of Medicaid (ms.gov)</u> See Figure 30.

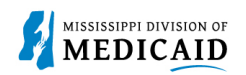

## Figure 30: Resources – Links Page

| Home      | Coverage                                           | Claims     | Requests | Health Management | Resources |  |  |  |  |  |  |
|-----------|----------------------------------------------------|------------|----------|-------------------|-----------|--|--|--|--|--|--|
| Links   R | inks   Report Download                             |            |          |                   |           |  |  |  |  |  |  |
| Resour    | Resources > Links Thursday 03/30/2023 04:56 PM CST |            |          |                   |           |  |  |  |  |  |  |
|           | Resource Link                                      | ts<br>ices |          |                   |           |  |  |  |  |  |  |

#### Figure 31: MS Division of Medicaid Member Services Page

| MEDICAID MEMBERS: Please m                                                                                                    | ake sure your contact information is up to date! Click how to update your information today.                                                                                                    |
|----------------------------------------------------------------------------------------------------|----------------------------------------------------------------------------------------------------|
| Sefect Language 👻 Fuel State 🔸 🕈                                                                                                    | MESA Partia for Prevalues   😾 🚺                                                                                                    |
|                                                                                                    | About Services Quality Late Brasking News Job Openings Contact Quannin                                                                                                    |
|                                                                                                    | Member Services                                                                                                    |
| Mexicani Deleve ef Medical - Medical Coverge - Nerter Se                                                                                                    |                                                                                                    |
| Home  Abust  Abust  Abu | Welcome to<br>Mississippi Medicaid<br>The Missis ppi Division of Medicaid responsibility provides access<br>to quality head to overlage for vulnerable-Mississippians.                                                                                                    |
| Provides     Resources                                                                                                    | Serving additional physics of Medicaid (DOM) serves a variety of Mississippi populations through these main coverage groups:<br>Regular the Advisor View Medicaid (DOM) serves a variety of Mississippi populations through these main coverage groups:<br>Regular the Advisor View Medicaid, Medicaid is coordinated care program Mississippi CAN, and the Children's Health |
|                                                                                                    | strengthen Lindians Polish                                                                                                    |

3. The **Report Download** page allows the member to download reports and letters. Return to the Resources tab and Select **Report Download**. The member selects a report or letter from the Report drop-down list.

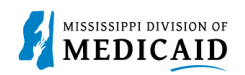

## Figure 32: Report Download Page

|                                          | Search Medicaid:                                                                                     |                                  |
|------------------------------------------|----------------------------------------------------------------------------------------------------|----------------------------------|
|                                          |                                                                                                    | Logout                           |
| Home Coverage Claims Requ                | ests Health Management Resources                                                                     |                                  |
| Links   Report Download                  |                                                                                                    |                                  |
| Resources : Report Download              |                                                                                                    | Thursday 04/20/2023 08:20 AM CST |
|                                          |                                                                                                    |                                  |
| Report Download                          |                                                                                                    | 2                                |
| * Indicates a required field.            |                                                                                                    |                                  |
| Enter your search criteria and click the | Search button.                                                                                       |                                  |
|                                          |                                                                                                    | -                                |
| *Report                                  | ~                                                                                                    |                                  |
| *From Date e                             | Change of Address Letter                                                                             | 14/20/2023                       |
|                                          | CHIP Auto Assignment Letter of Notification<br>CHIP-004 Open Enrollment Letter of Notification       |                                  |
| Search                                   | Explanation of Medical Benefits.<br>Generate K-baby Term Notice.                                     |                                  |
|                                          | Initial Mandatory Enrollment Letter of Notification                                                  |                                  |
|                                          | Mandatory Open Enrollment Letter of Notification                                                     |                                  |
|                                          | Mandatory Ages 0-1 Enrollment Letter of Notification<br>Mandatory Auto Assign Letter of Notification |                                  |
|                                          | Optional Auto Assign Letter of Notification<br>Optional Open Enrollment Letter of Notification       |                                  |
|                                          | Termination Letter - Age Out                                                                         |                                  |
|                                          | Termination Letter - Deceased                                                                        |                                  |
|                                          | Termination Letter - Excluded from MississippiCAN<br>Termination Letter - Medicare Enrollment        |                                  |
| L Privacy                                | Termination Letter - NH/LTC Admission                                                                | Training 8, 141                  |
| ( Friday)                                | remination sector - ups out                                                                          | Banning N-141                    |

4. Select the desired report or letter from the **Report** download list and enter the **From Date** and **To Date** that the report should include. Select **Search**. Once the report or letter is located, it appears in the same browser or window in an Excel or PDF format. The member can print the report if needed.

# Figure 33: Resources – Report Download Page

| Home      | Coverage                                                     | Claims       | Requests       | Health Management    | Resources |                 |  |   |  |  |  |
|-----------|--------------------------------------------------------------|--------------|----------------|----------------------|-----------|-----------------|--|---|--|--|--|
| Links   R | eport Downlo                                                 | oad          |                |                      |           |                 |  |   |  |  |  |
| Resour    | Resources > Report Download Thursday 03/30/2023 05:26 PM CST |              |                |                      |           |                 |  |   |  |  |  |
|           |                                                              |              |                |                      |           |                 |  |   |  |  |  |
| Rep       | ort Download                                                 |              |                |                      |           |                 |  | ? |  |  |  |
| • 1       | indicates a requ                                             | uired field. |                |                      |           |                 |  |   |  |  |  |
| Enter     | r your search c                                              | riteria and  | click the Sear | ch button.           |           |                 |  |   |  |  |  |
|           |                                                              | •            | eport Chan     | ae of Address Letter |           | ~               |  |   |  |  |  |
|           |                                                              | *From I      | Date 0 03/3    | 0/2023               | •To [     | ate  03/30/2023 |  |   |  |  |  |
|           |                                                              |              |                |                      |           |                 |  |   |  |  |  |
|           | Sear                                                         | ch           |                |                      |           |                 |  |   |  |  |  |
|           |                                                              |              |                |                      |           |                 |  |   |  |  |  |

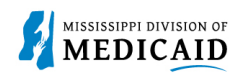

# **Change History**

The following change history log contains a record of changes made to this document:

| Version # | Version # Published/<br>Revised |          | Section/Nature of Change |  |  |
|-----------|---------------------------------|----------|--------------------------|--|--|
| 1.0       | 01/26/2023                      | Gainwell | Initial publication      |  |  |